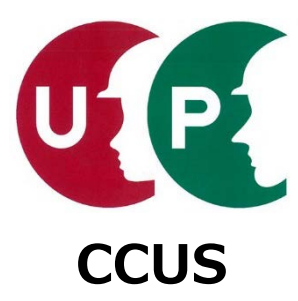

# 建設キャリアアップシステム インターネット申請ガイダンス

## 技能者情報登録

2019年5月22日 一般財団法人建設業振興基金 建設キャリアアップシステム事業本部

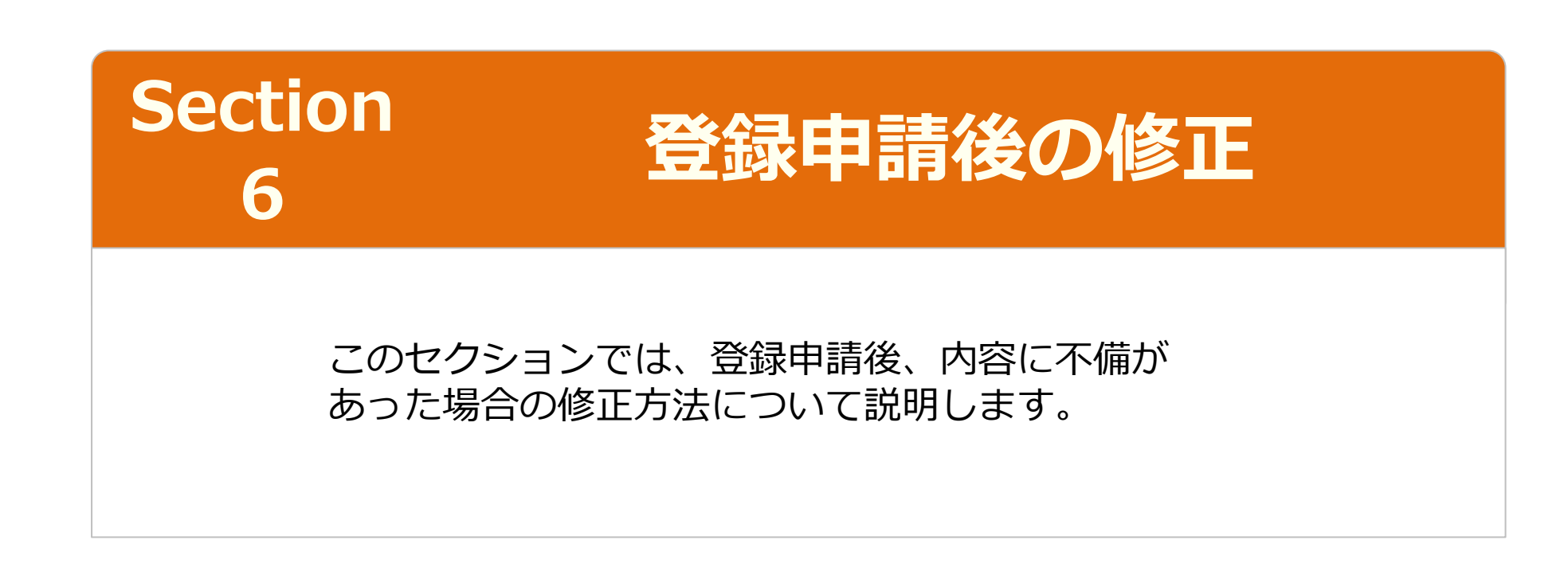

登録申請後の修正は、運営主体から申請内容不備のお知らせメールを受信した場合のみ実行できます。

#### 「技能者申請内容不備のお知らせ」メール

登録申請後、運営主体が申請内容を確認し、不備がある場合は、「技能者申請内容不備のお知 らせ」メールが送付されます。このメールを受け取った場合は、不備内容を修正のうえ、再度 、申請を行います。不備の内容修正については、「インターネット申請の留意事項」や「事業 者加入社会保険等証明書類一覧」も活用ください。

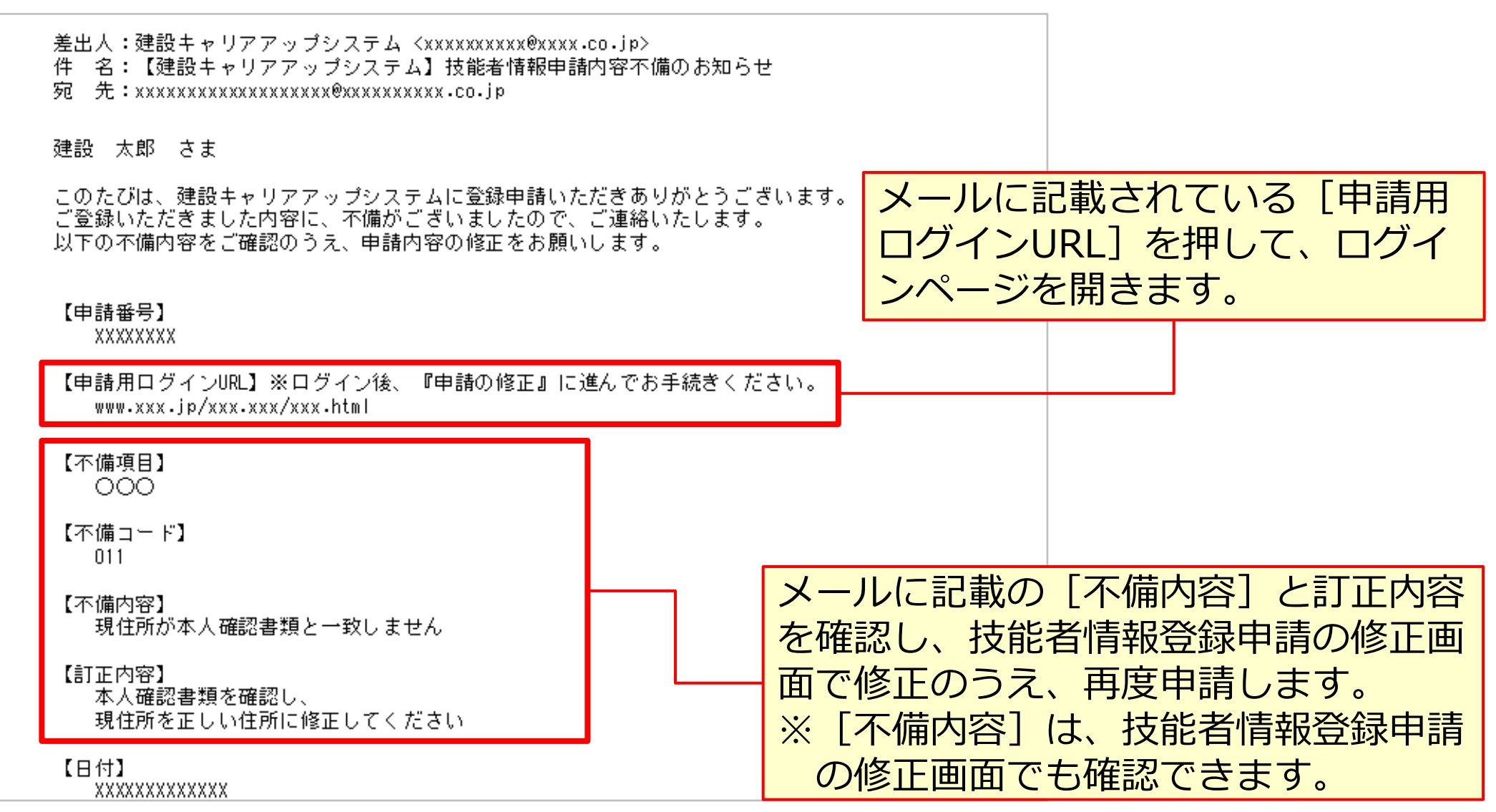

UP

#### ログイン

| 建設キャリアア                      | ップシステム   |                                                          |   |
|------------------------------|----------|----------------------------------------------------------|---|
| Construction Careerup System |          | <ol> <li>① [申請用ログインID] と、技<br/>能者ご本人で変更した [パス</li> </ol> |   |
|                              |          | ノート」を入力しより。                                              |   |
|                              |          |                                                          | _ |
|                              | ログインID 📷 |                                                          | 1 |
|                              | バスワード 📷  |                                                          | ] |
|                              |          | ログイン                                                     |   |
|                              |          | パスワードを忘れた場合                                              |   |
| ② [ログイン] を押します               | o        |                                                          |   |

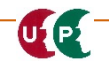

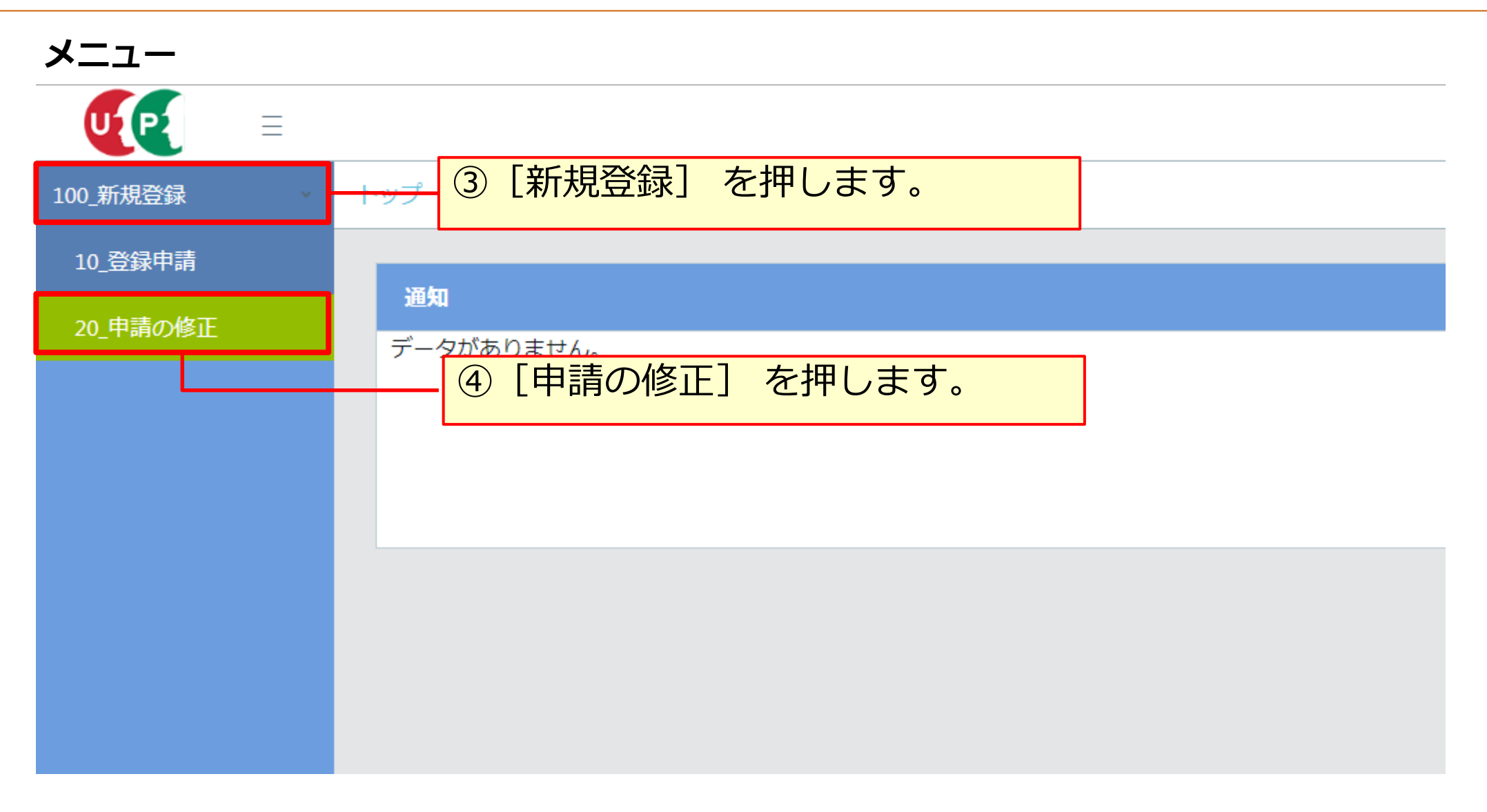

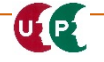

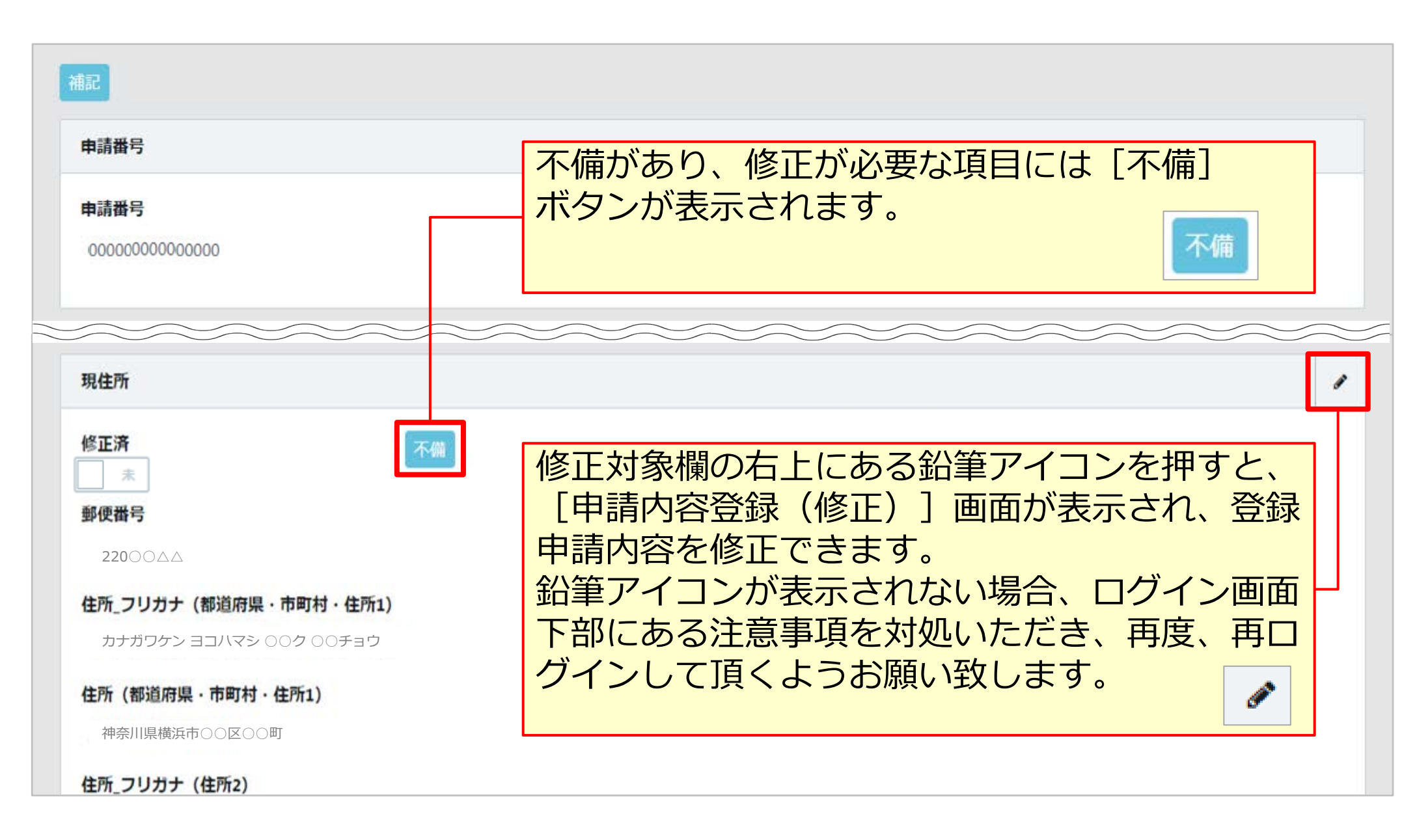

| 現住所                                                   |                              | [不備」ボタンを押すと、運営主体が人<br>カした「不備内容」と「訂正方法」を確<br>認できます。 |
|-------------------------------------------------------|------------------------------|----------------------------------------------------|
| 修正済不備                                                 |                              | 不備內容                                               |
| 郵便番号 刻須                                               |                              | 補記                                                 |
| ハイフン「-」なしで入力してください。                                   |                              | 確認書類に記載のある住所を補記                                    |
| <b>220</b> ○○△△ <b>住所検索</b>                           |                              | 不備內容                                               |
| <b>都道府県_フリガナ                                     </b> | 市区町村_フリガナ<br>参 刻<br>ヨコハマシ〇〇ク | <b>不備内容</b><br>現住所が本人確認書類と一致しません                   |
| <b>都道府県 <u>≫</u>須</b><br>神奈川県 ▼                       | 市区町村 2010<br>横浜市〇〇区          | <b>訂正方法</b><br>本人確認書類を確認し、現住所を正しい住所に修正してください       |
| <b>住所1_フリガナ <u>必須</u><br/>○○チョウ</b>                   |                              | 開日                                                 |
| 修正済のスライドスイッ アイコンをクリックし、                               | チは鉛筆<br>編集可能                 |                                                    |
| 修正が完了したら、スイして「済」にします。                                 | ょう。<br>ッチを押                  | 確認した内容に合わせて、不備       内容を修正します。                     |

#### 修正内容の確認と申請

| 現住所                                                 |            |                                 | すべての不備内容の修正が完了したら、<br>[内容確認へ]を押します。<br>内容確認へ                                            |
|-----------------------------------------------------|------------|---------------------------------|-----------------------------------------------------------------------------------------|
| 修正済<br>郵便番号                                         | 不備い。       |                                 | 修正後の技能者情報登録申請内容の確認画<br>面が表示されます。すべての不備内容が修<br>正されて「済」となっていることを、確認<br>します。確認後、[申請]を押します。 |
| 都道府県_フリガナ ∞須<br>カナガワケン                              |            | 町村_フリガナ MM                      | ▲申請 ★キャンセル 戻る                                                                           |
| 神奈川県<br>住所1_フリガナ 必須                                 |            | ■113 2022<br>申請番号確認<br>申請登録が完了し | 申請番号は、前回通知された       番号と同じです。                                                            |
| <ul> <li>○○チョウ</li> <li>◆前頁 次頁 → 内容確認へ △</li> </ul> | 一時保存 🥒 クリア | お客様の申請番号<br>申請番号<br>トップページへ     | 引は前回お知らせした番号と同じです。                                                                      |

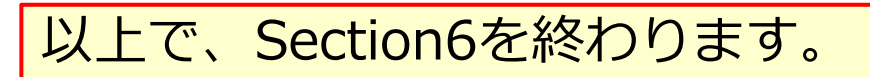